## https://www.youtube.com/watch?v=NzjBYLnBpe0

**Opvallen** – video les - laatste Photoshop versies (vanaf CC 2014 en later) !

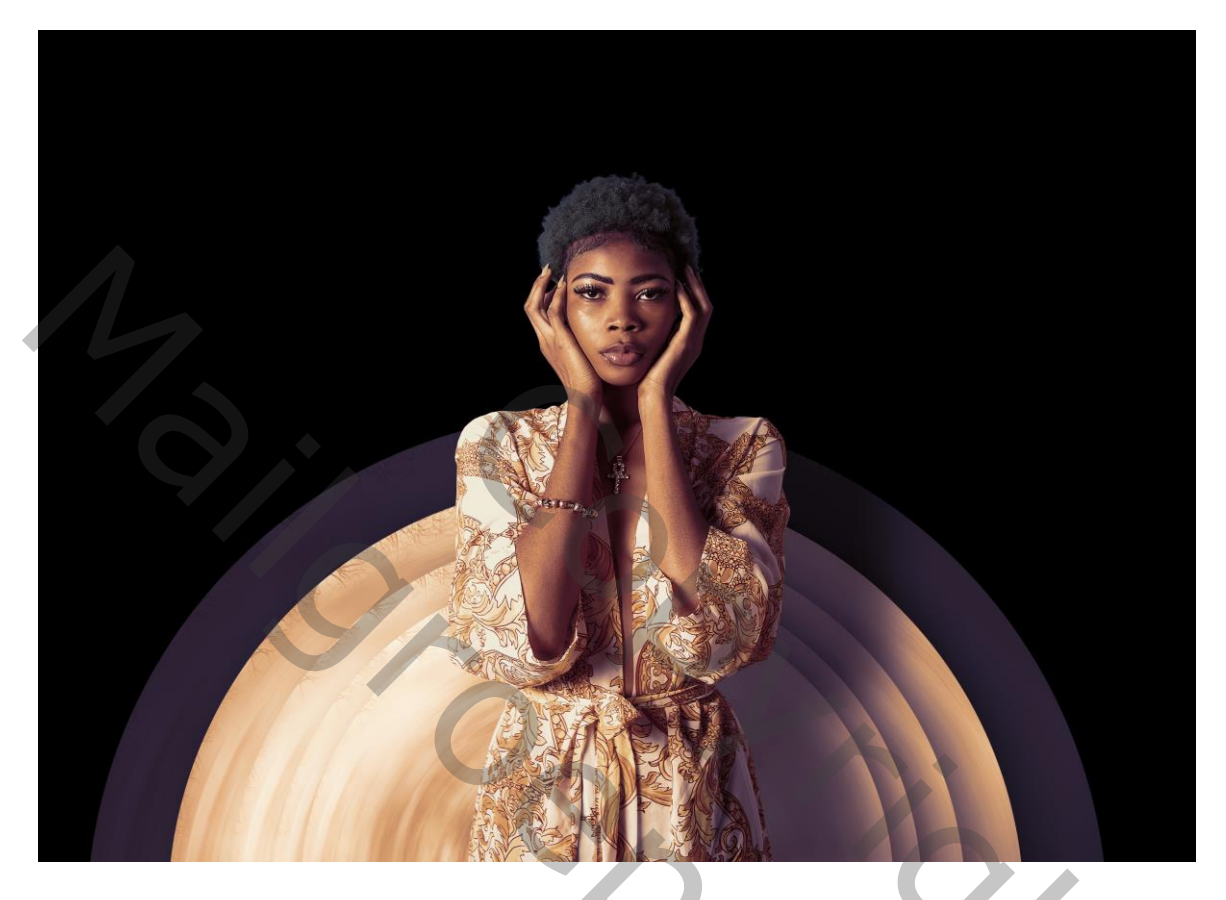

Open de foto; dupliceer de achtergrond laag 2 keren (Ctrl + J) Noem de bovenste laag "subject"; noem de laag eronder "structuur"

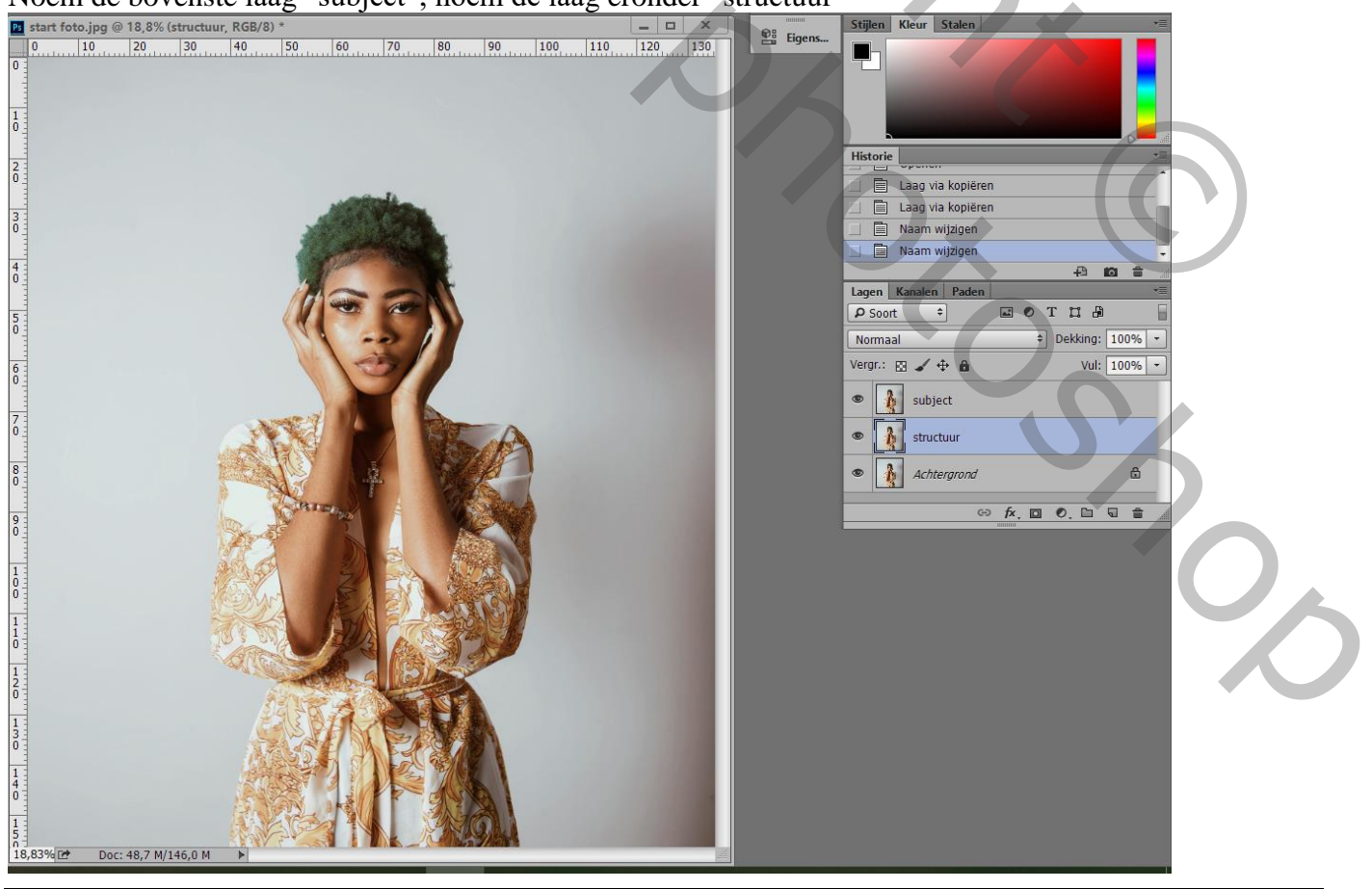

Opvallen – blz. 1

Activeer laag "subject"; de lagen eronder onzichtbaar maken Het subject los maken van de achtergrond; zorg voor nette randen vooral rondom het haar! Voeg laagmasker toe

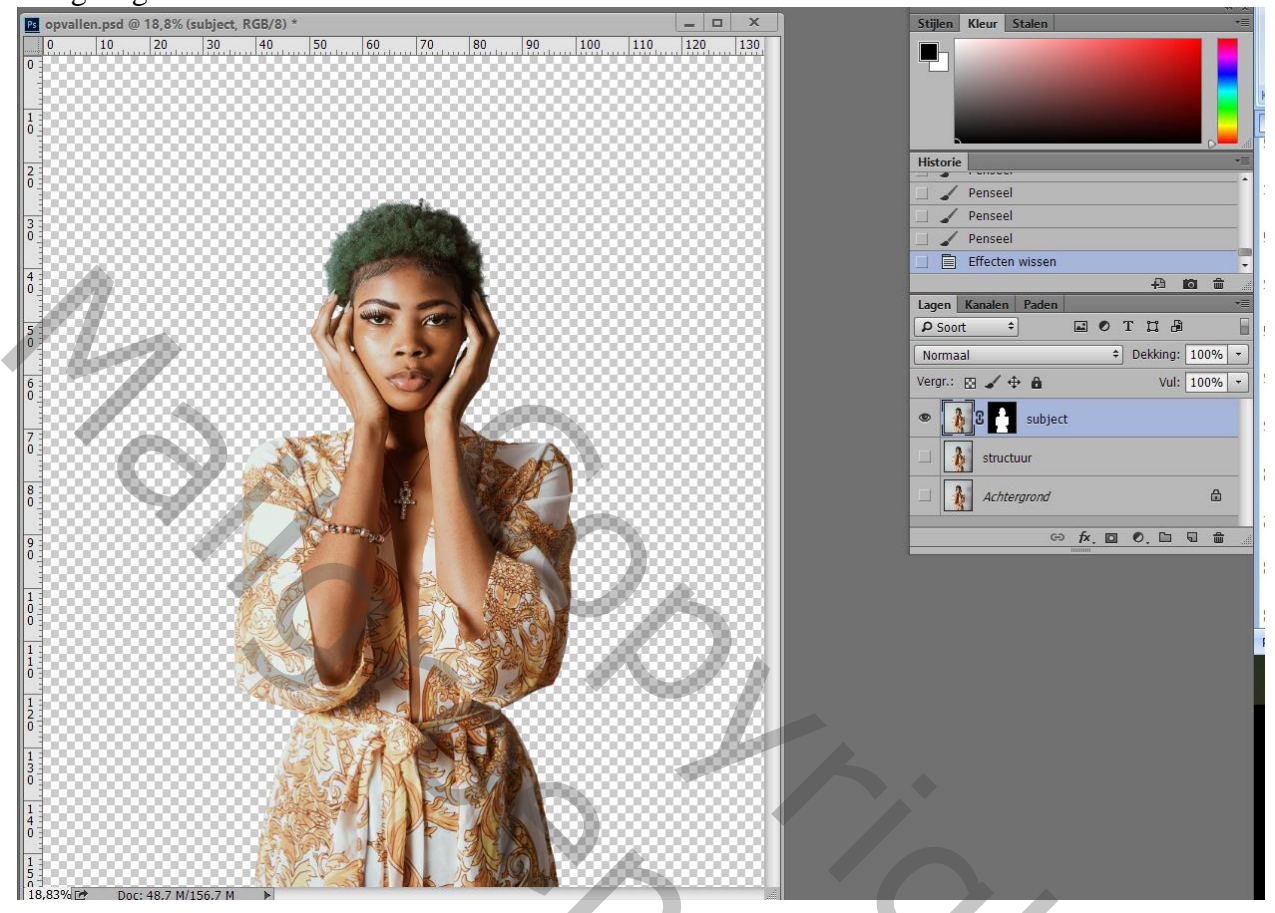

Voeg boven de achtergrond laag een Aanpassingslaag 'Volle kleur' toe; kleur = zwart

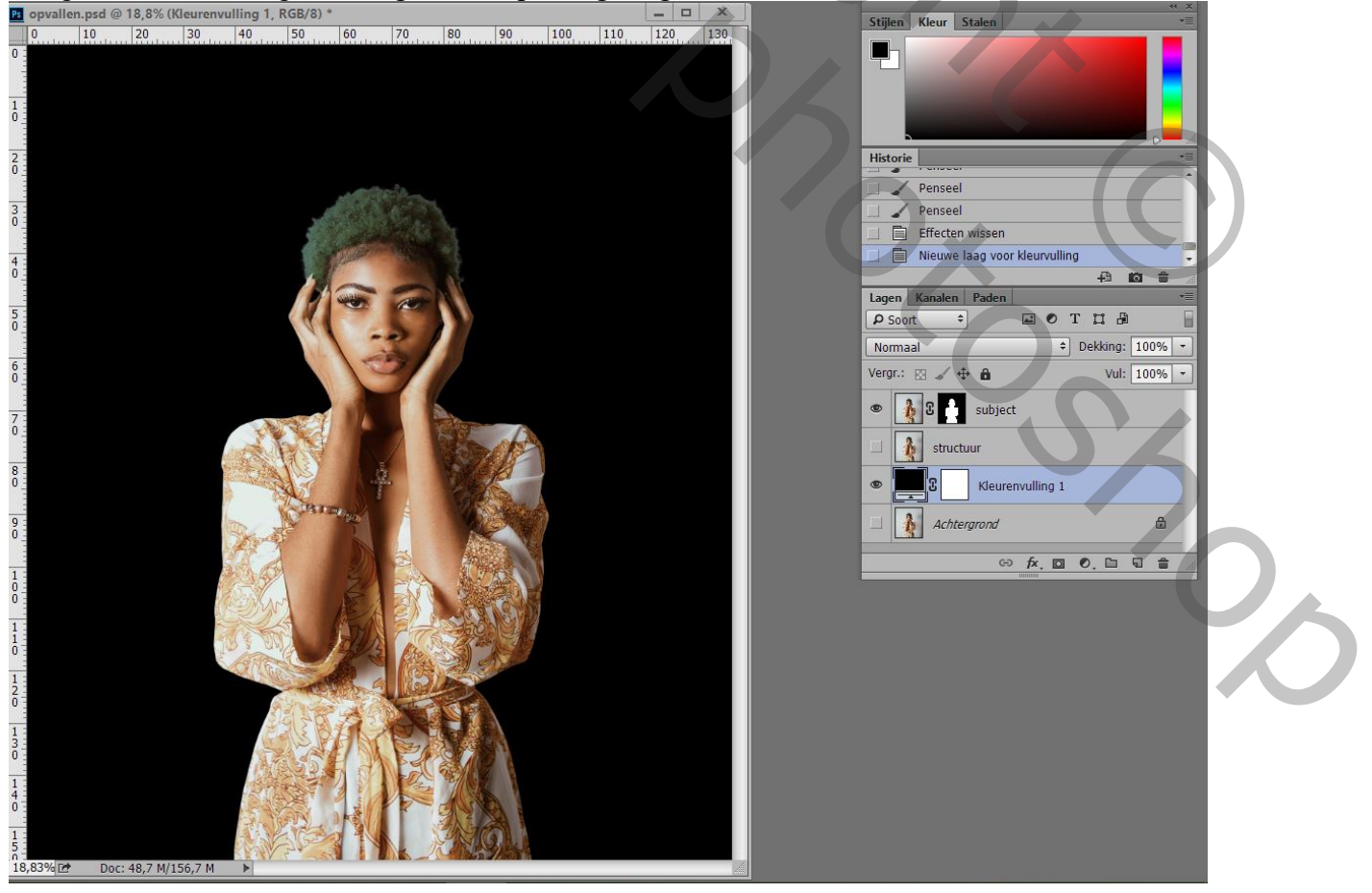

Opvallen – blz. 2

Maak het canvas groter met Uitsnijden gereedschap; houd de Alt Toets ingedrukt als je aan de zijkanten sleept; als je entert wordt de Volle kleur laag volledig gevuld met zwart

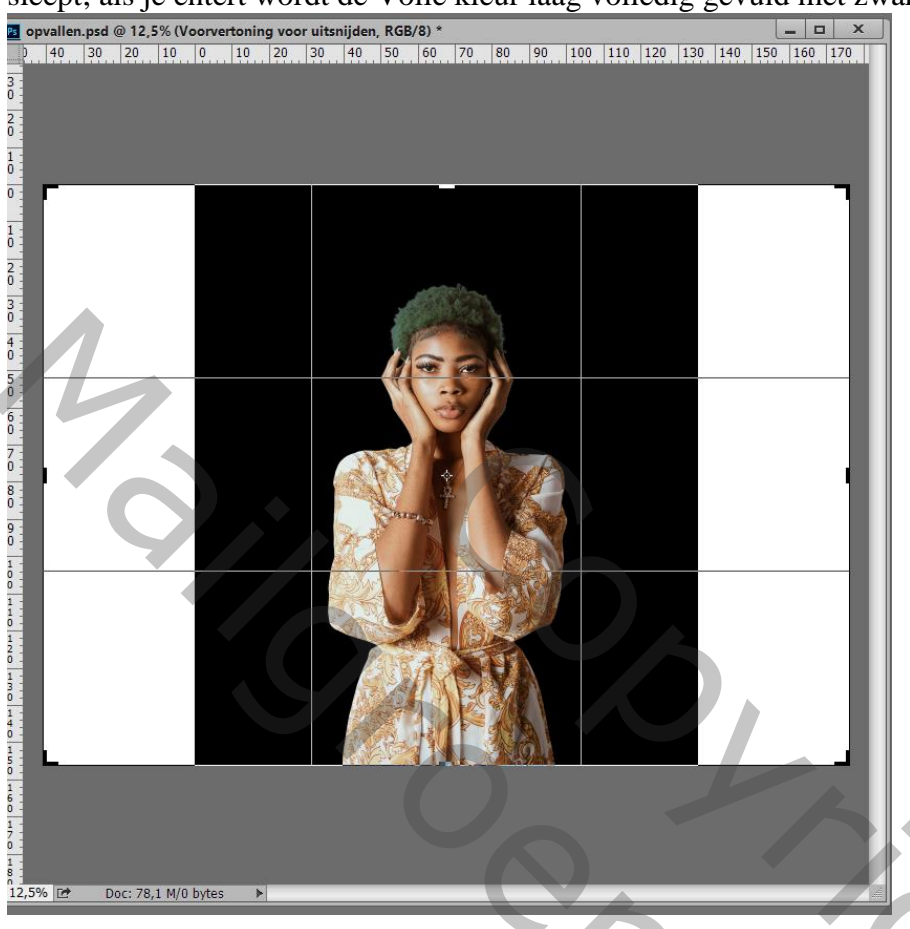

Laag "subject" onzichtbaar maken; activeer laag "structuur" en maak zichtbaar Maak de afbeelding wat groter (130%) en sleep naar boven

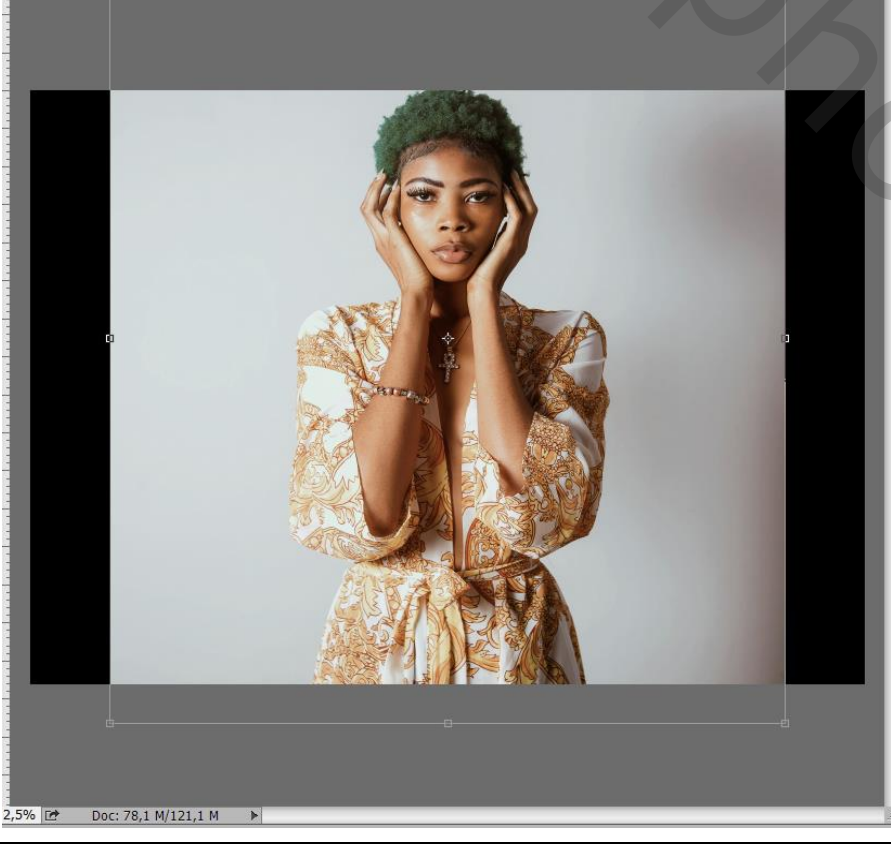

Opvallen - blz. 3

2

Met Kloonstempel (op huidige laag) huid en deel achtergrond bedekken met de jurk structuur

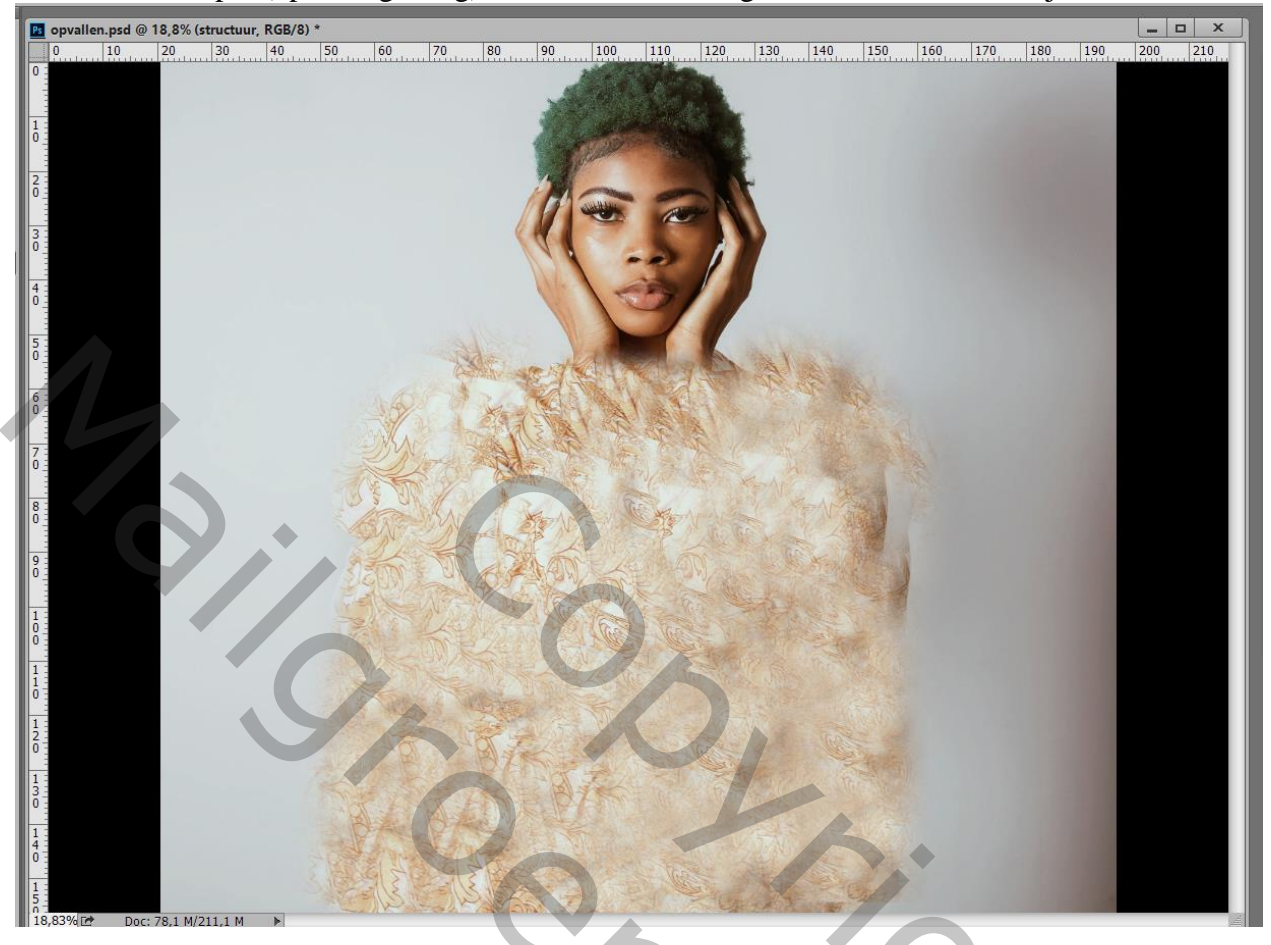

Ga nu naar Filter  $\rightarrow$  Galerie Vervagen  $\rightarrow$  Draaien Vervagen De cirkel naar onderen verplaatsen en uitrekken; Hoek vervagen = 16°; OK  $\bigcirc$  0 10 20 30 40 50 60 70 80 90 100 110 120 130 140 150 160 170

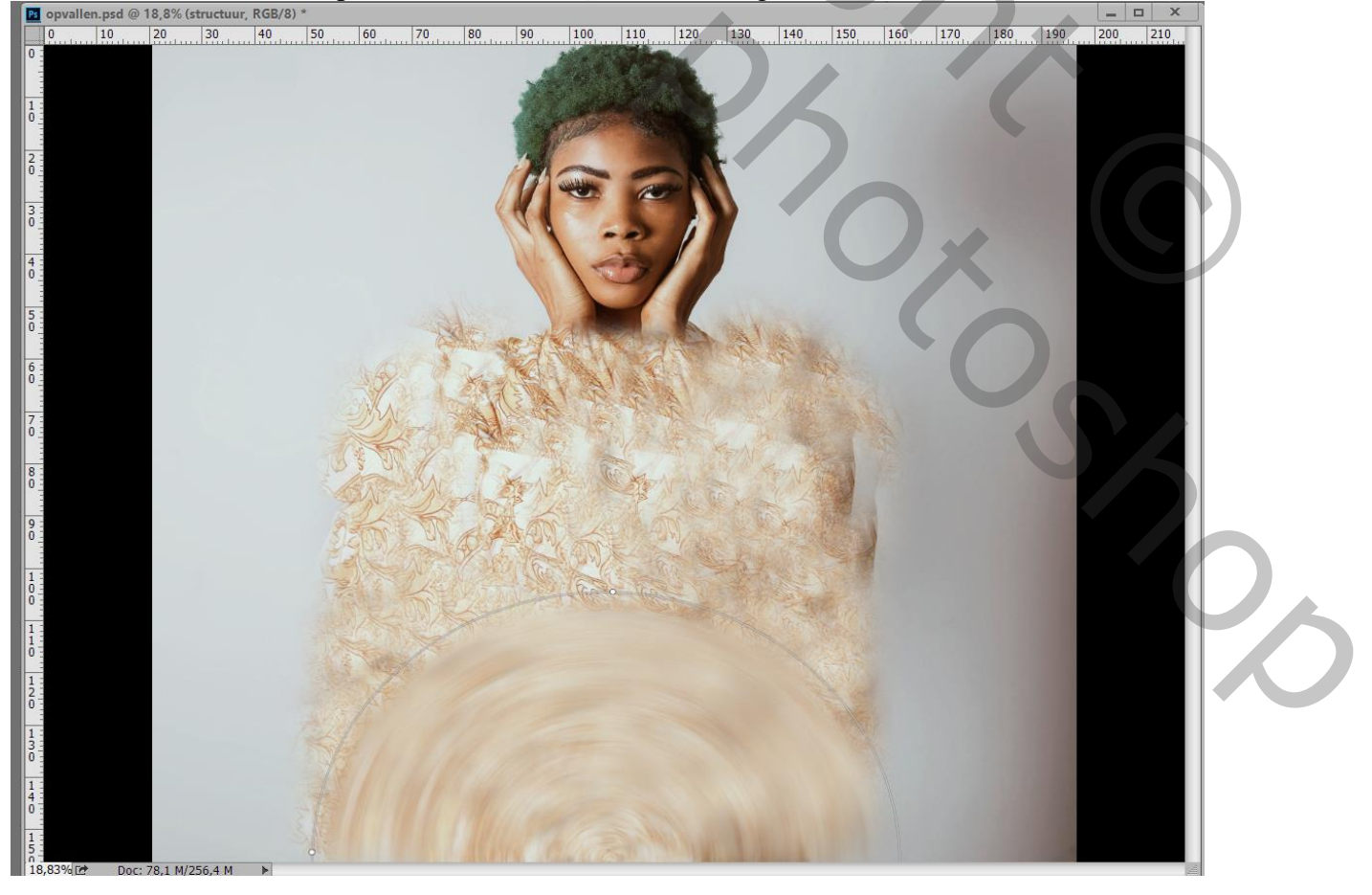

Opvallen - blz. 4

# Beetje geduld hebben om het onderstaande resultaat te bekomen (hangt af van je eigen PC)

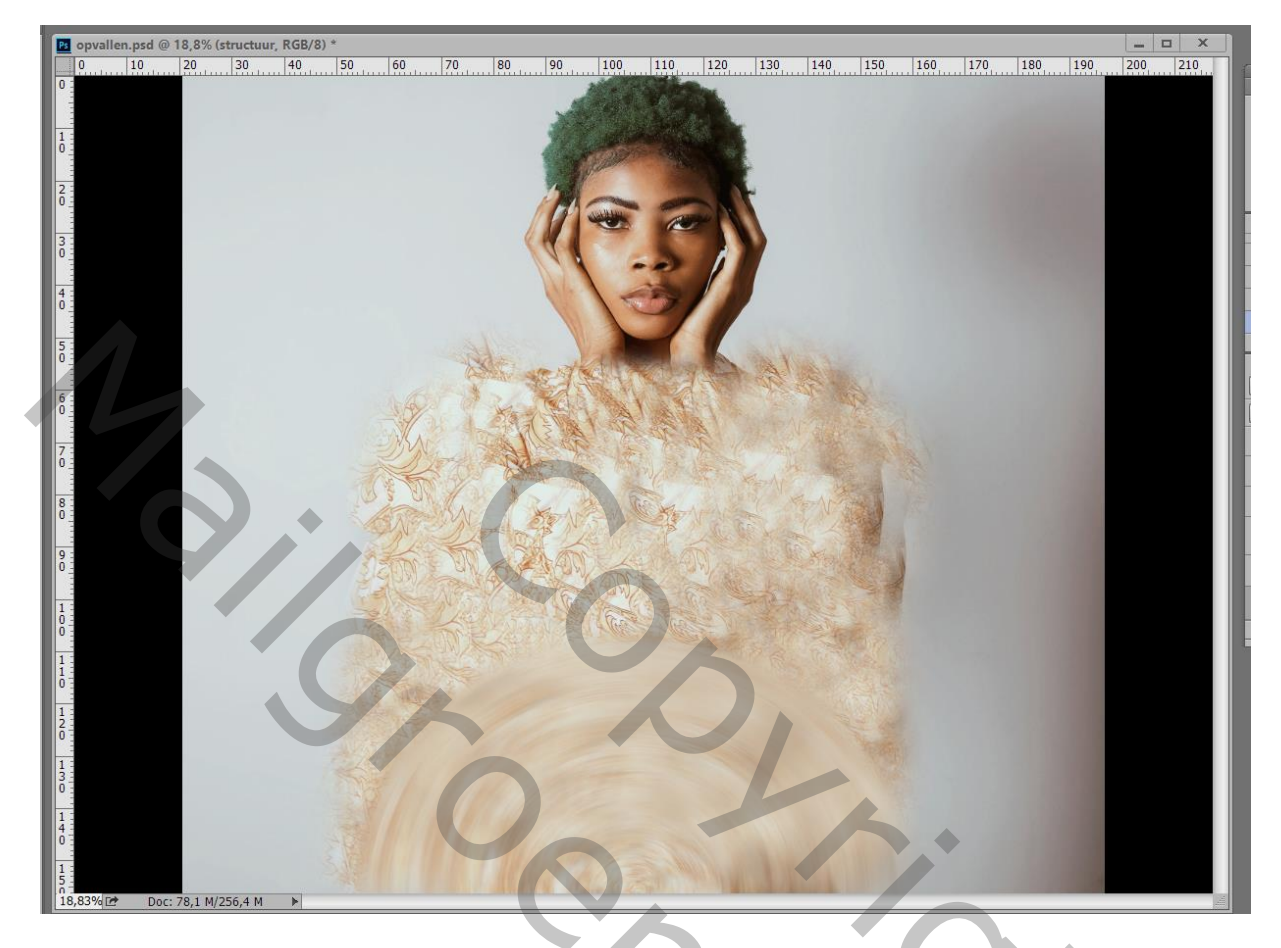

Cirkelselectie maken boven het vervaagde deel ; laagmasker knop aanklikken onderaan

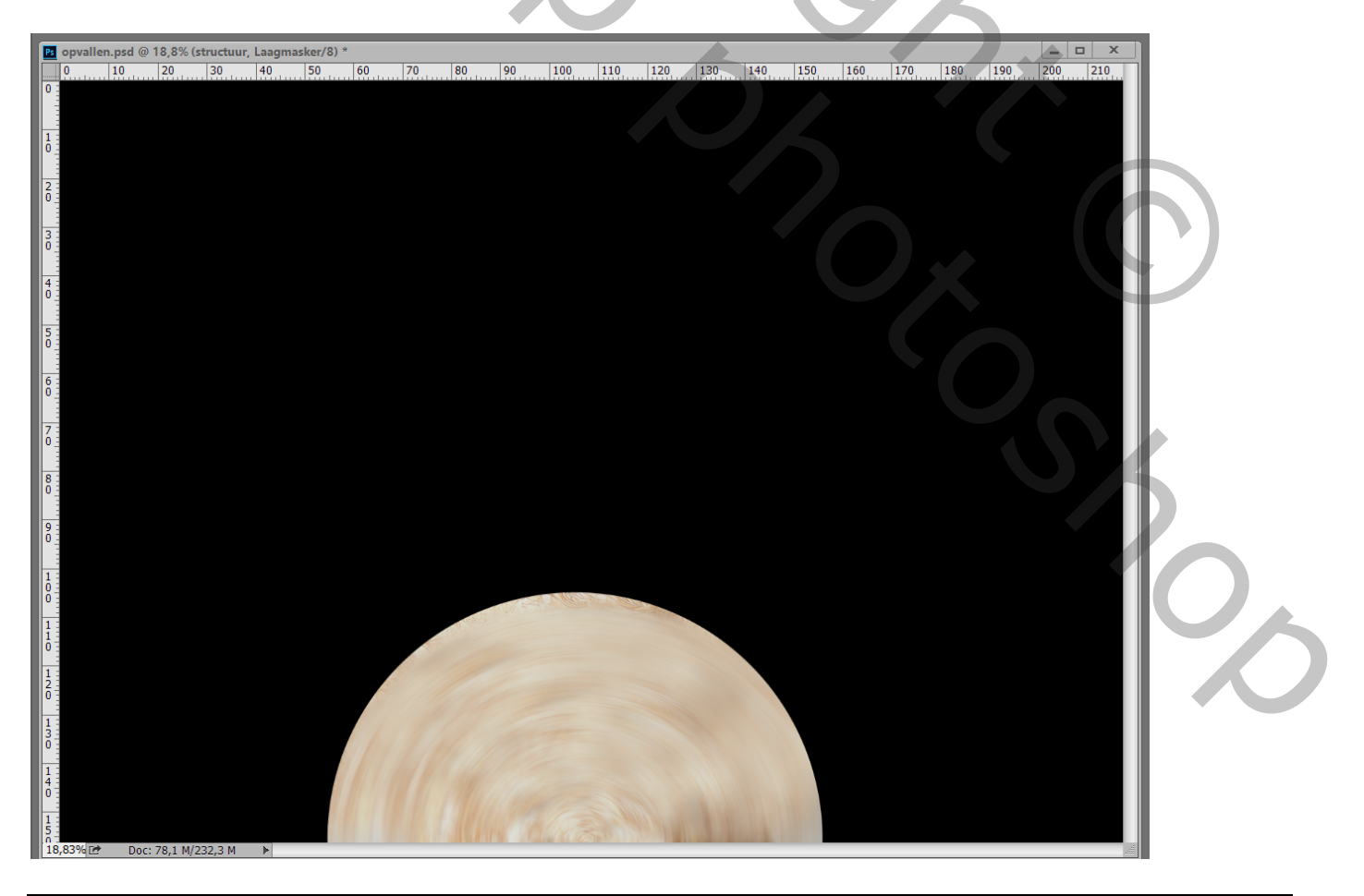

Opvallen – blz. 5

#### Bovenste laag weer zichtbaar maken; alles mooi centreren

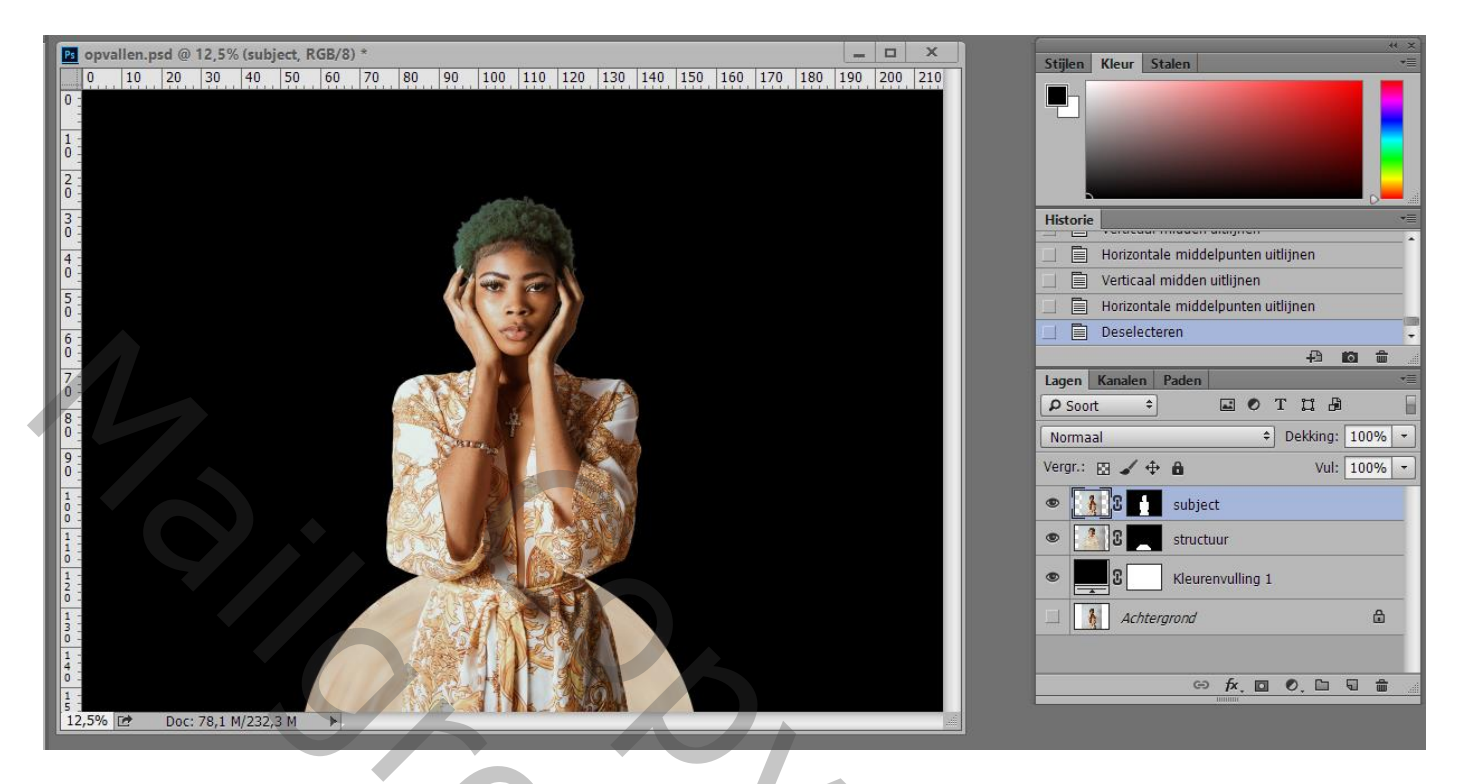

Geef laag "subject" de laagstijl 'Slagschaduw' : Vermenigvuldigen; 55% ; 165° ; 586px; 0%; 250 px

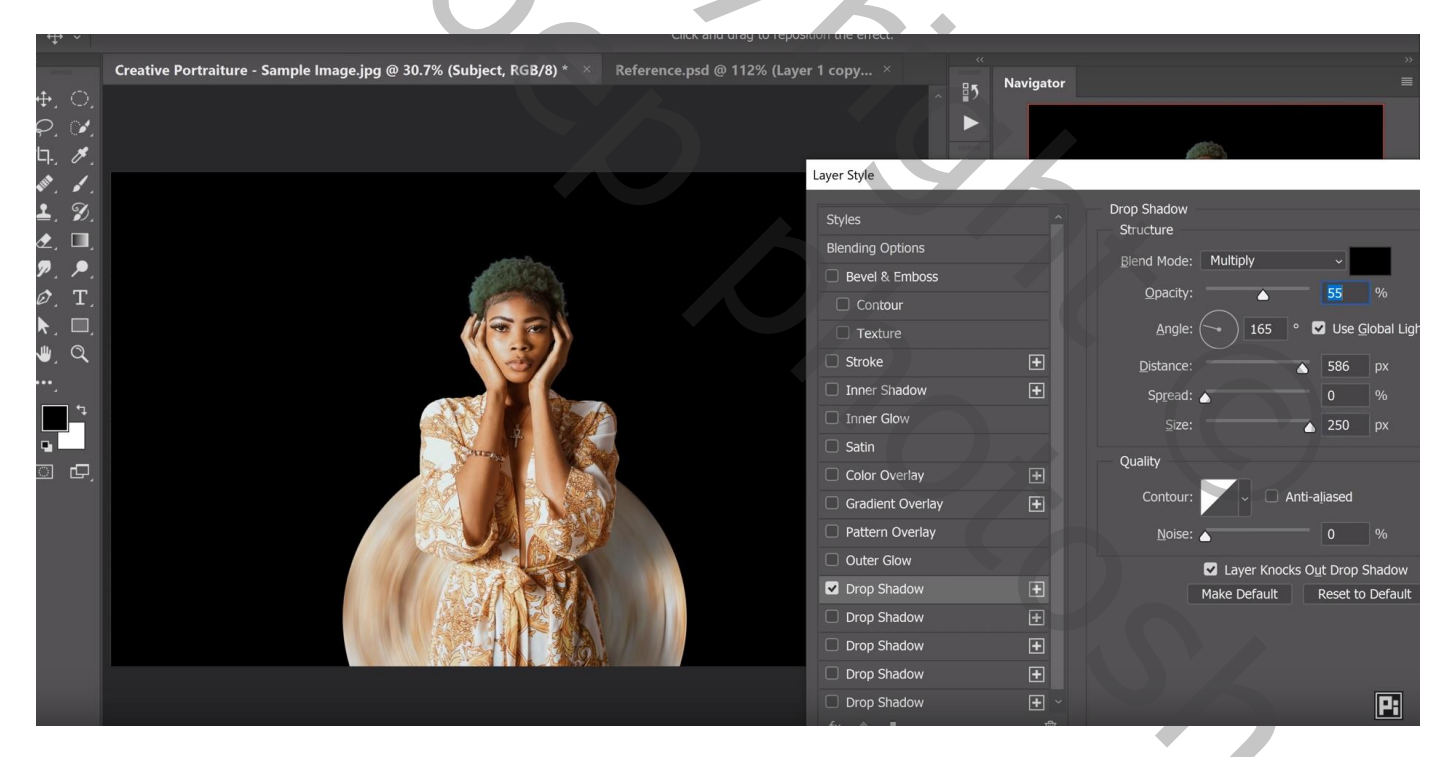

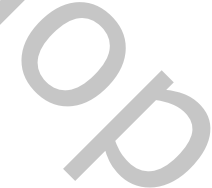

Voeg een tweede 'Slagschaduw' toe : Vermenigvuldigen; 43% ; 148° ; 351 px; 0%; 224 px (als dat lukt! Bij de 2014 lukt dit niet bij mij! Ik kan maar één Slagschaduw toevoegen)

| <b>⇔</b> ~            |                                                                        | Click and drag to repositi  | on the effect.   |           |                             |                  |
|-----------------------|------------------------------------------------------------------------|-----------------------------|------------------|-----------|-----------------------------|------------------|
| <b>**</b>             | Creative Portraiture - Sample Image.jpg @ 30.7% (Subject, RGB/8) * 🛛 👋 | Reference.psd @ 112% (Layer | 1 copy ×         | Neutroten |                             |                  |
|                       |                                                                        |                             | ~ ₽5             | Navigator |                             | -                |
| <i>₽.</i> ¥.          |                                                                        |                             |                  |           |                             |                  |
| Ъ. <i>В</i> .         |                                                                        |                             | Layer Style      |           |                             |                  |
| ···· · ·              |                                                                        |                             | Styles           |           | Drop Shadow                 |                  |
| <b>≚</b> , <i>℃</i> , |                                                                        |                             | Blending Options |           | Structure                   |                  |
|                       | and the second                                                         |                             | Bevel & Emboss   |           | Blend Mode: Multiply ~      |                  |
| <i>Р. Р.</i>          |                                                                        |                             | Contour          |           | Opacity: 43                 |                  |
|                       |                                                                        |                             | Texture          |           | Angle: 🔷 148 ° 🗹 Use g      | <u>G</u> lobal L |
| w Q                   |                                                                        |                             | Stroke           | Đ         | Distance:                   | рх               |
|                       |                                                                        |                             | Inner Shadow     | Đ         | Spread:                     |                  |
| <b>1</b> 4            |                                                                        |                             | Inner Glow       |           | Size:                       |                  |
|                       |                                                                        |                             | Satin            |           |                             |                  |
|                       | 1 August                                                               |                             | Color Overlay    | Đ         | Quality                     |                  |
|                       |                                                                        |                             | Gradient Overlay | ÷         | Contour: 🗸 🗸 🗋 Anti-aliased |                  |
|                       |                                                                        |                             | Pattern Overlay  |           | Noise:  0                   |                  |
|                       |                                                                        |                             | Outer Glow       |           | Layer Knocks Out Drop       | Shadov           |
|                       |                                                                        |                             | Drop Shadow      | <b>±</b>  | Make Default Reset to       | o Defau          |
|                       |                                                                        |                             | Drop Shadow      | ÷         |                             |                  |
|                       |                                                                        |                             | Drop Shadow      | ÷         |                             |                  |
|                       |                                                                        |                             | Drop Shadow      | ÷         |                             |                  |
|                       |                                                                        |                             | Drop Shadow      | ÷         |                             |                  |
|                       |                                                                        |                             | fx 🛧 🖶           | ាណិ       |                             |                  |

Voeg een derde 'Slagschaduw' toe : Vermenigvuldigen; 21% ; 148° ; 255 px; 0%; 172 px

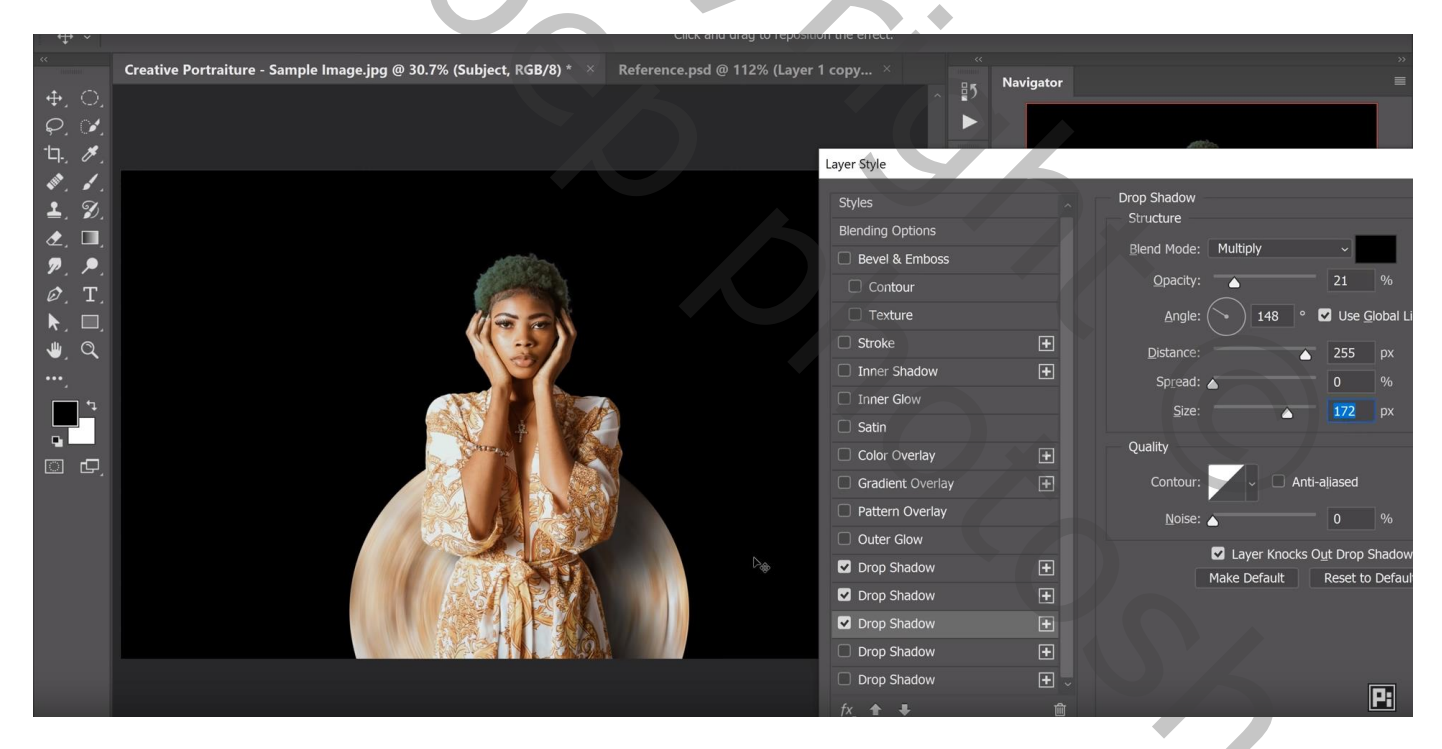

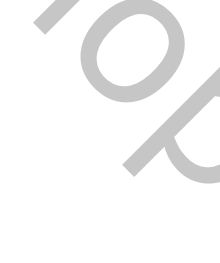

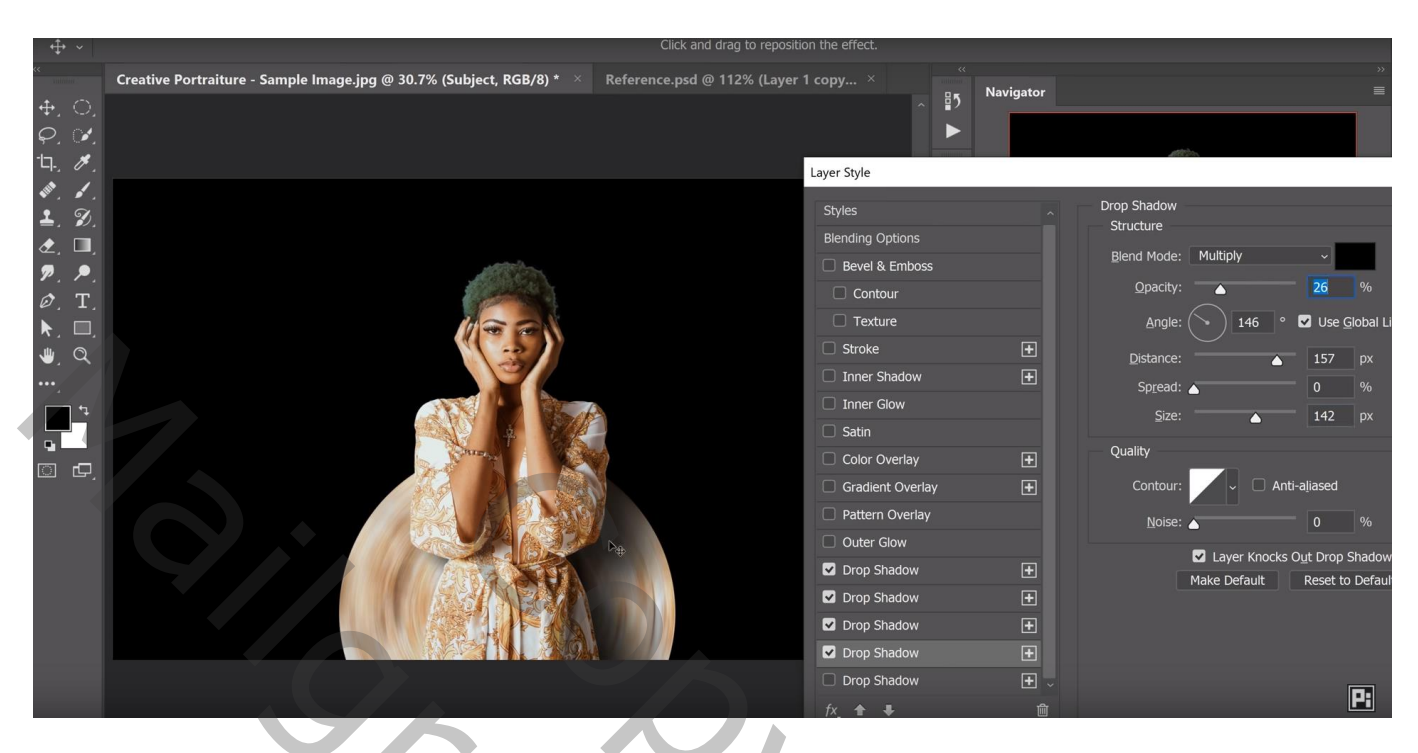

Activeer laag "structuur" : voeg daarboven een Aanpassingslaag 'Curven' toe Curven omhoog trekken

| O V                     | The select a select a select a                                                                            |
|-------------------------|----------------------------------------------------------------------------------------------------|
| ***                     | Creative Portraiture - Sample Image.jpg @ 30.7% (Curves 1, Layer Mask/8) * × Reference.psd @ 112% (Laye × |
| ⊕, _,<br>Ç, ∛,<br>⊐, Ø, |                                                                                                    |
| ♥. I.<br>₹. Ø.          |                                                                                                    |
| &, □,                   | Properties >>>   =                                                                                        |
| ₽. ₽.                   |                                                                                                    |
| $\mathcal{O}_{.}$ T.    | Preset: Custom ~ ^                                                                                        |
|                         | RGB - Auto                                                                                                |
| <b>.</b>                |                                                                                                    |
|                         |                                                                                                    |
| o d                     |                                                                                                    |
|                         |                                                                                                    |
|                         |                                                                                                    |
|                         |                                                                                                    |
|                         |                                                                                                    |
|                         |                                                                                                    |
|                         |                                                                                                    |
|                         |                                                                                                    |

## Het laagmasker omkeren (Ctrl + I) van deze Curven laag Zacht wit penseel : 900 px ; klik links op de cirkel en voeg zo licht toe

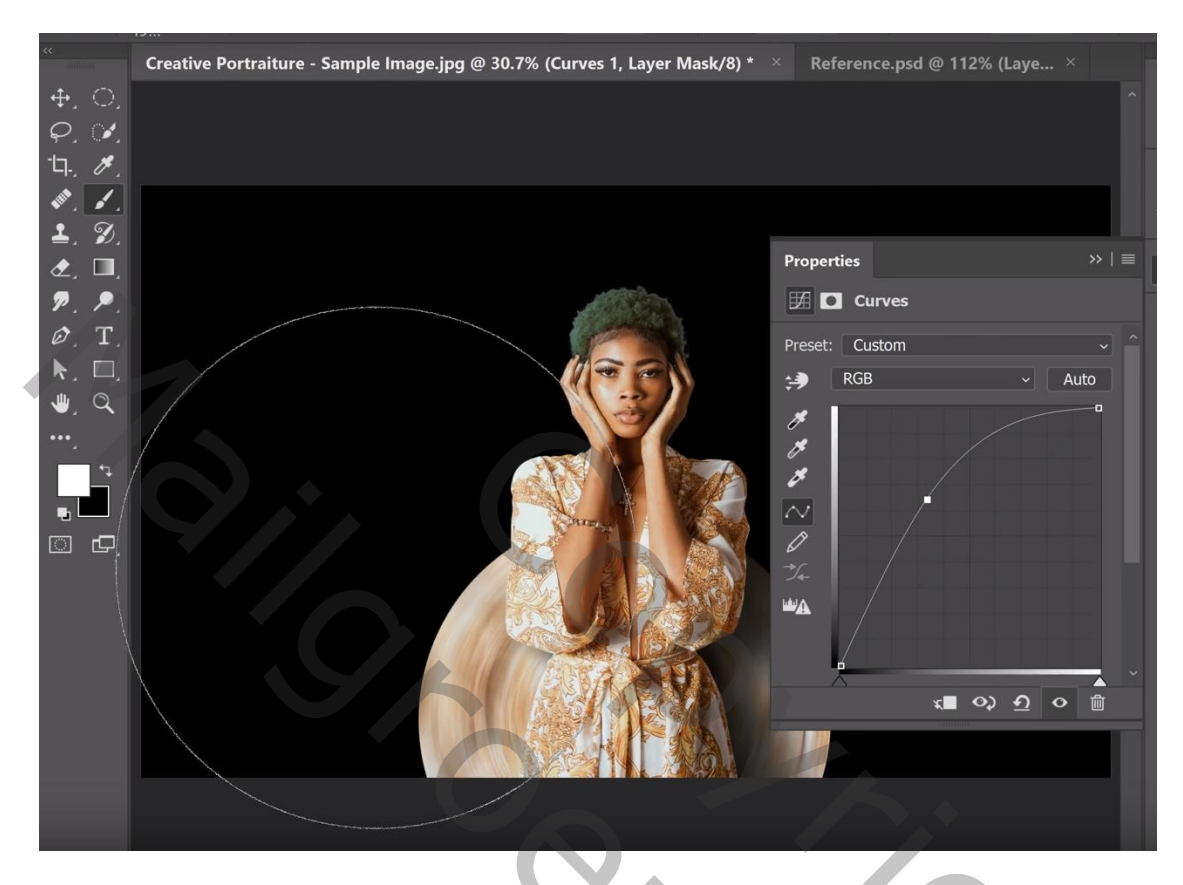

Dupliceer de laag "structuur"; bovenste laag tijdelijk onzichtbaar maken Activeer de originele laag; klik Ctrl + T; sleep het middelste ankerpunt naar het midden onderaan van de cirkel

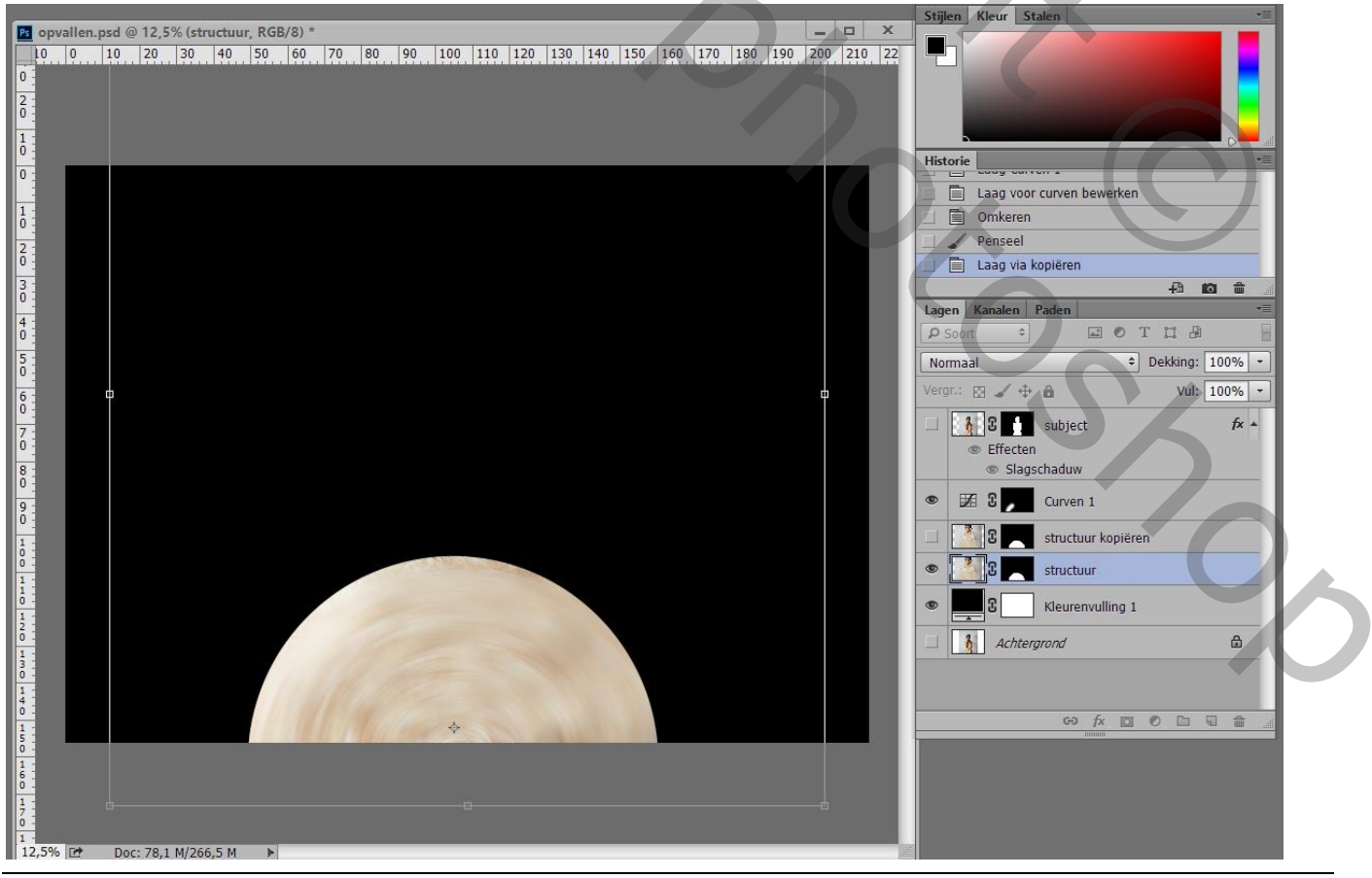

Opvallen - blz. 9

#### Houd nu de Shift + Alt toetsen ingedrukt ; maak de cirkel groter

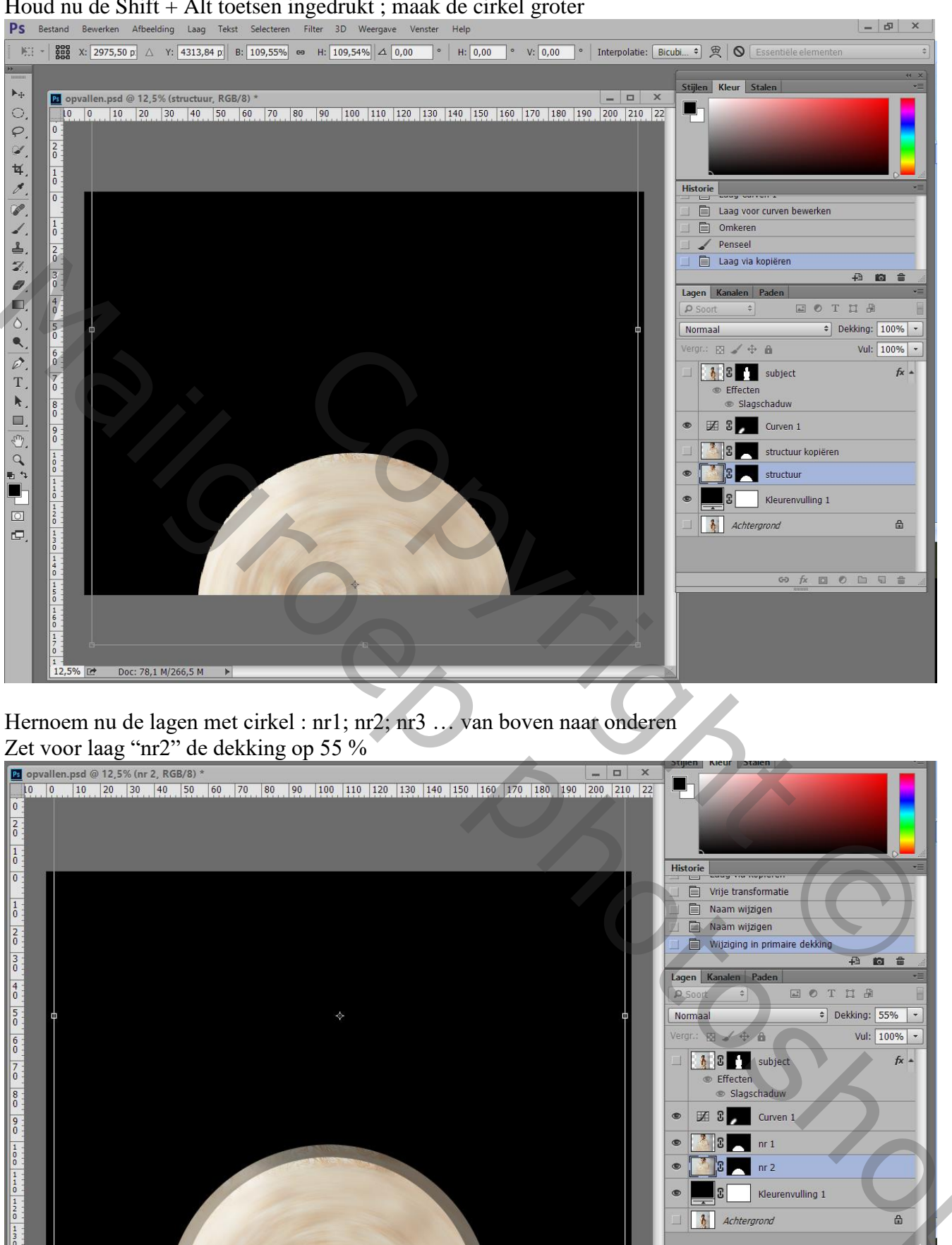

12,5%

Doc: 78.1 M/266.5 M

⇔ fx □ 0 ⊡ 1 i

Dupliceer laag "nr2"; de kopie laag noem je "nr3" en sleep je onder laag "nr2"

Op laag "nr3" klik je weer Ctrl + T ; het middelpunt goed zetten midden onderaan; de laag groter maken Voor laag "nr3" : laagdekking = 40 %

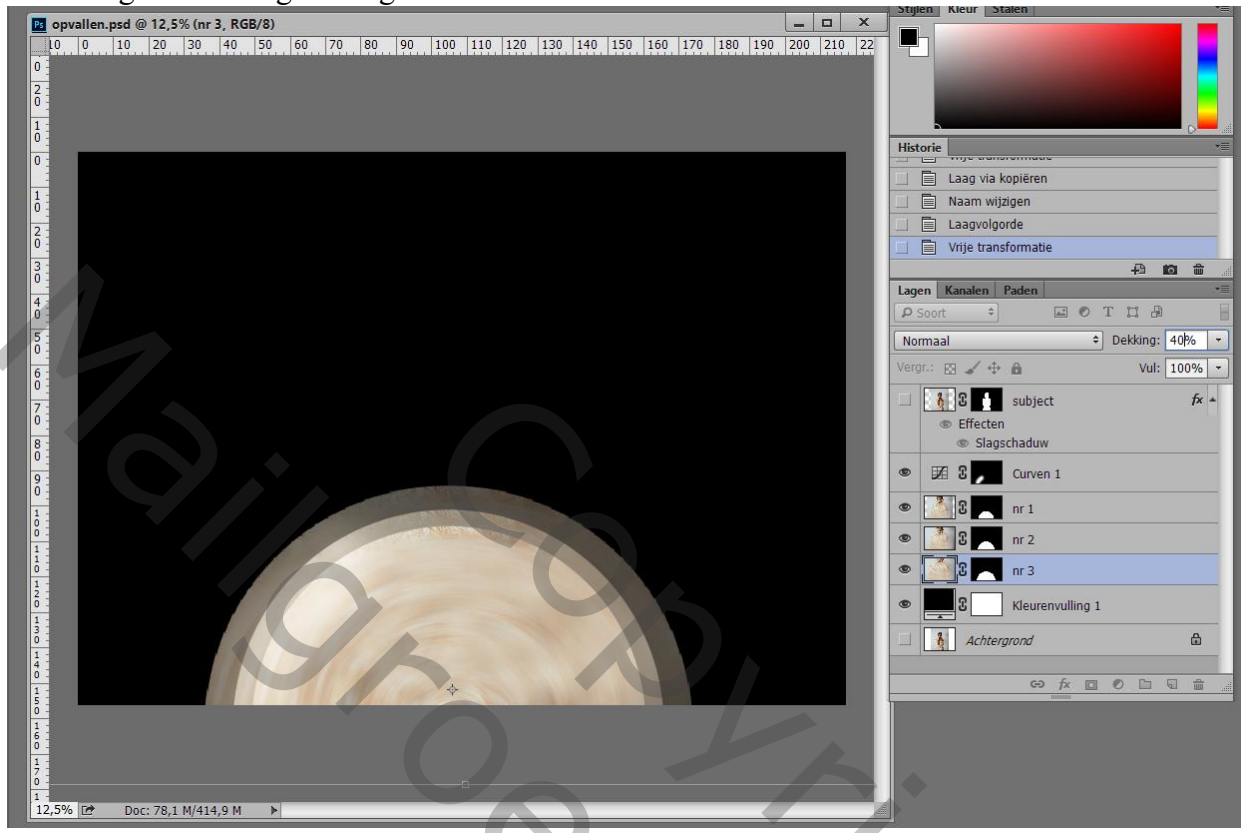

We herhalen vorige; dupliceer "nr3"; je bekomt laag "nr4"; laag "nr3" sleep je boven laag "nr4" Activeer laag "nr4" : klik Ctrl + T ; middelpunt verplaatsen naar onderen; laag groter maken Voor laag "nr4" : laagdekking = 35 %

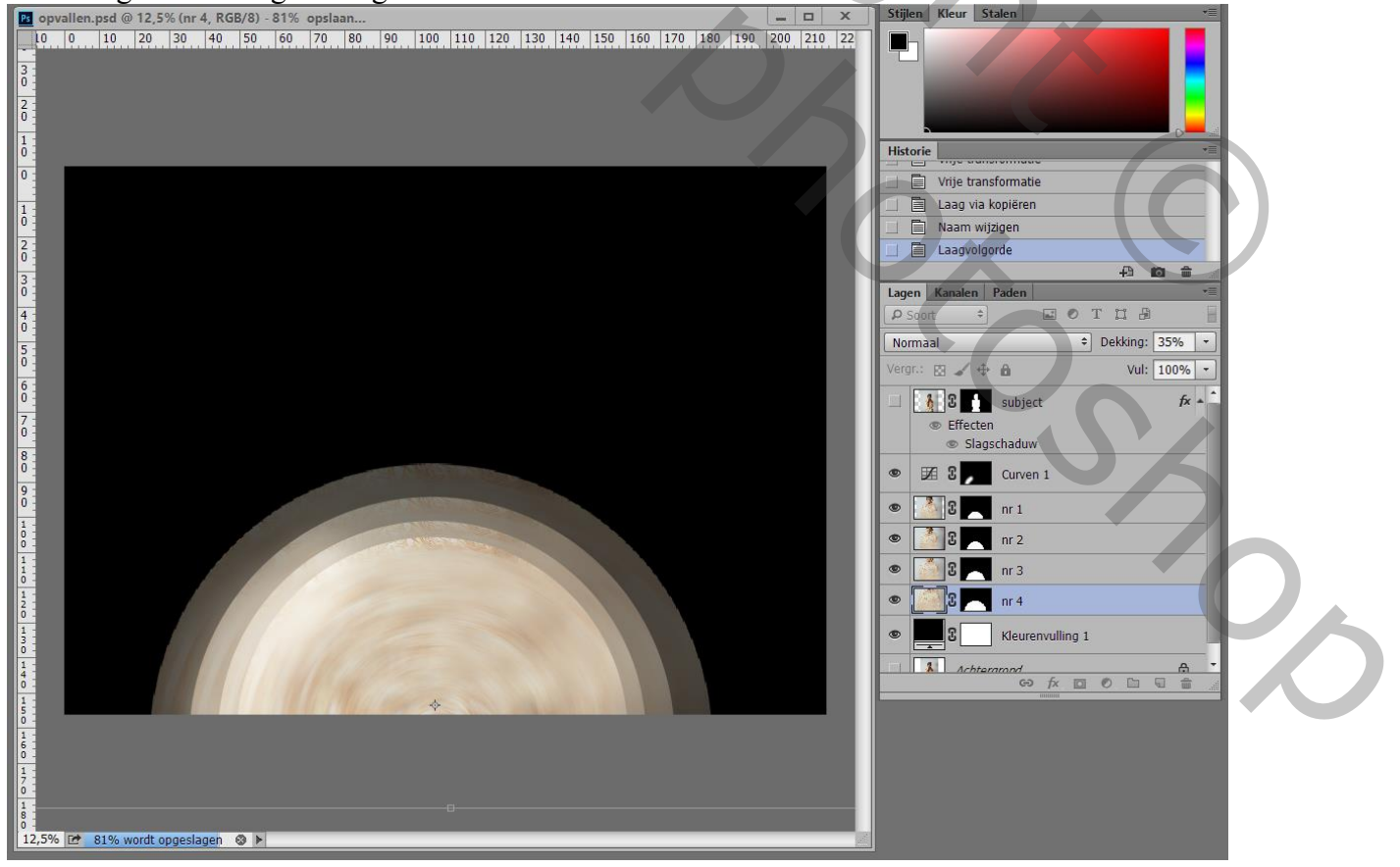

Dupliceer nog laag "nr4"; noem de kopie laag "nr5"; sleep onderaan Klik Ctrl + T; middelpunt verplaatsen; maak groter Laagdekking = 30%

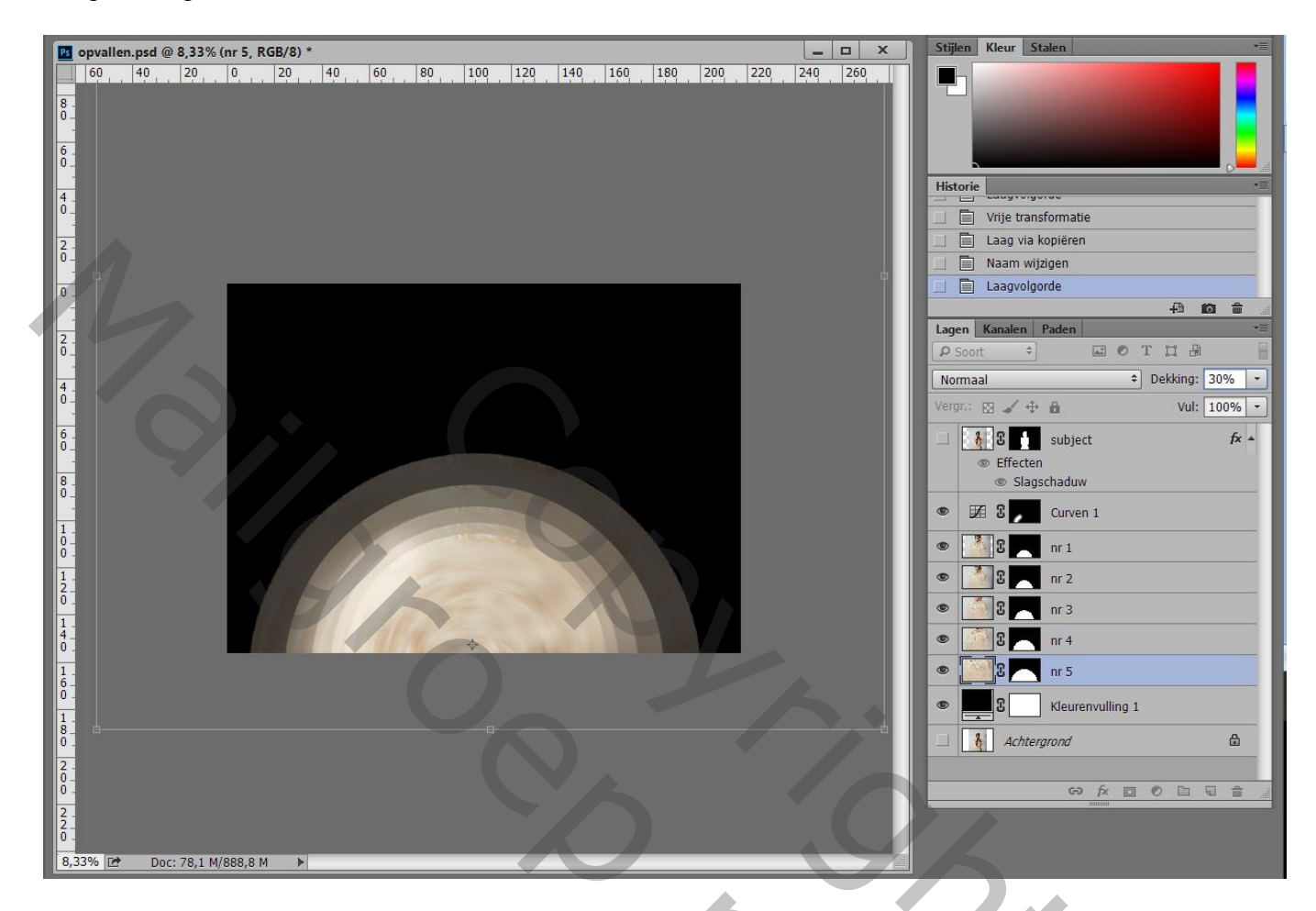

Maak laag "subject" weer zichtbaar

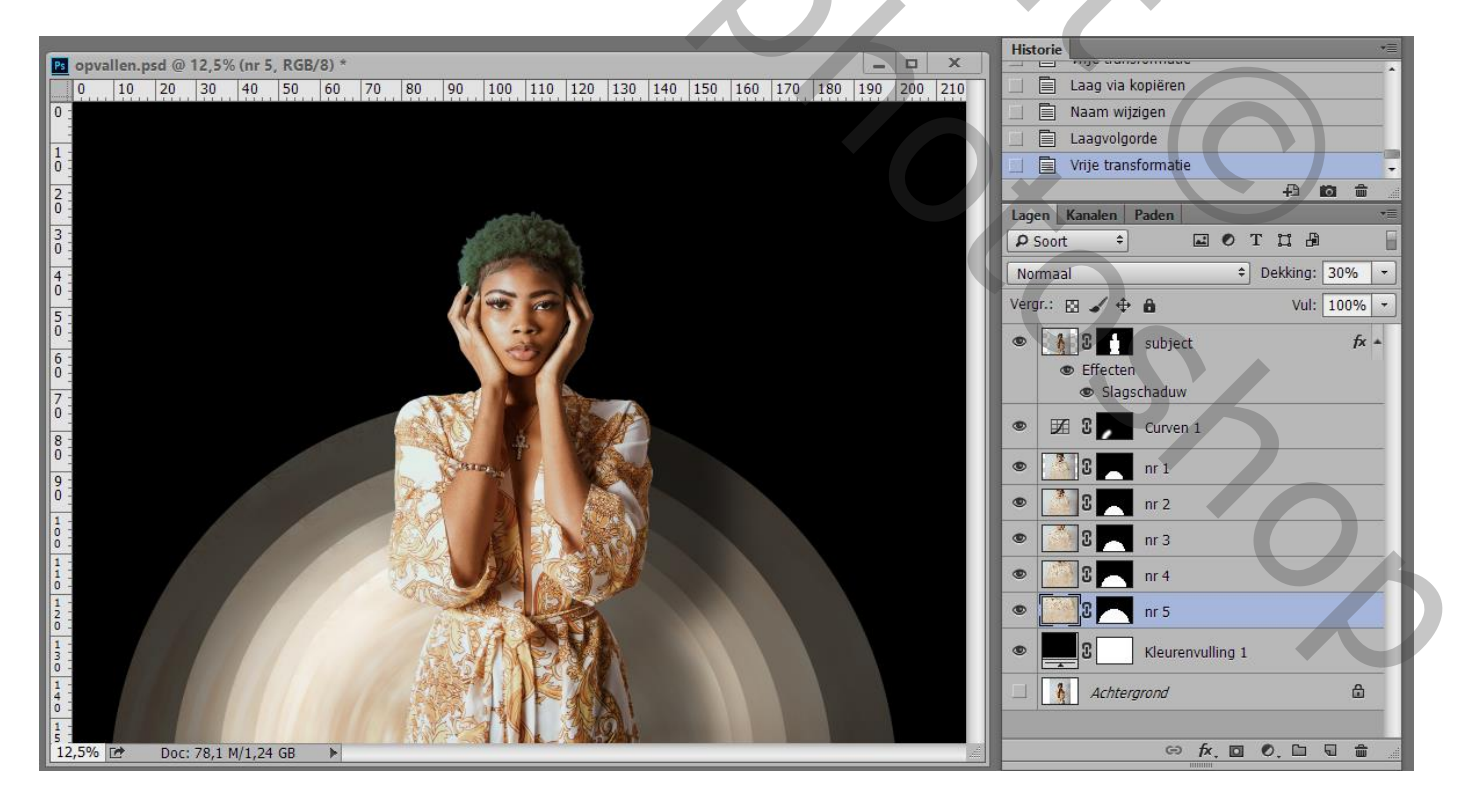

## Voor laag "nr1" : Slagschaduw : Vermenigvuldigen; 55% ; 153° ; 73 px ; 0% ; 250 px

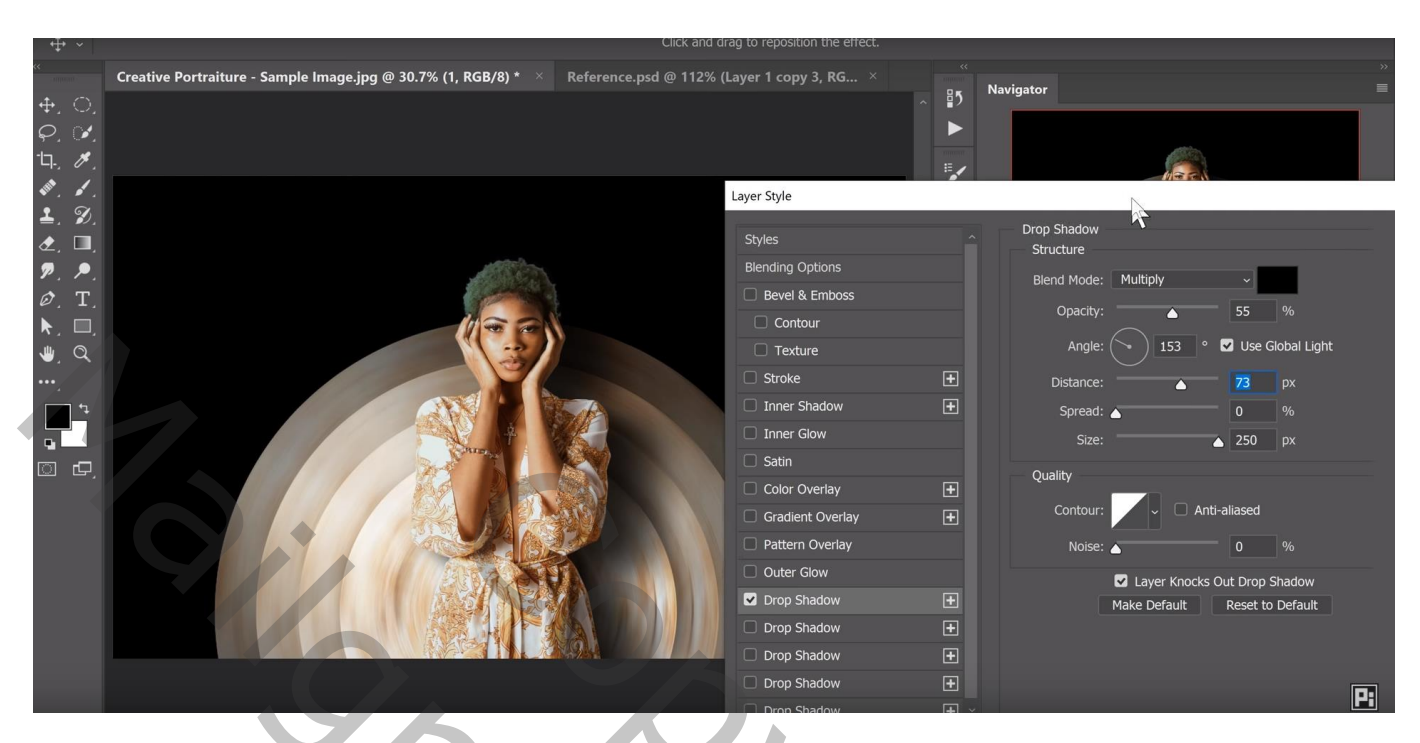

De Slagschaduw van laag "nr1" kopiëren en plakken op "nr2"; "nr3"; "nr4"; niet op "nr5"

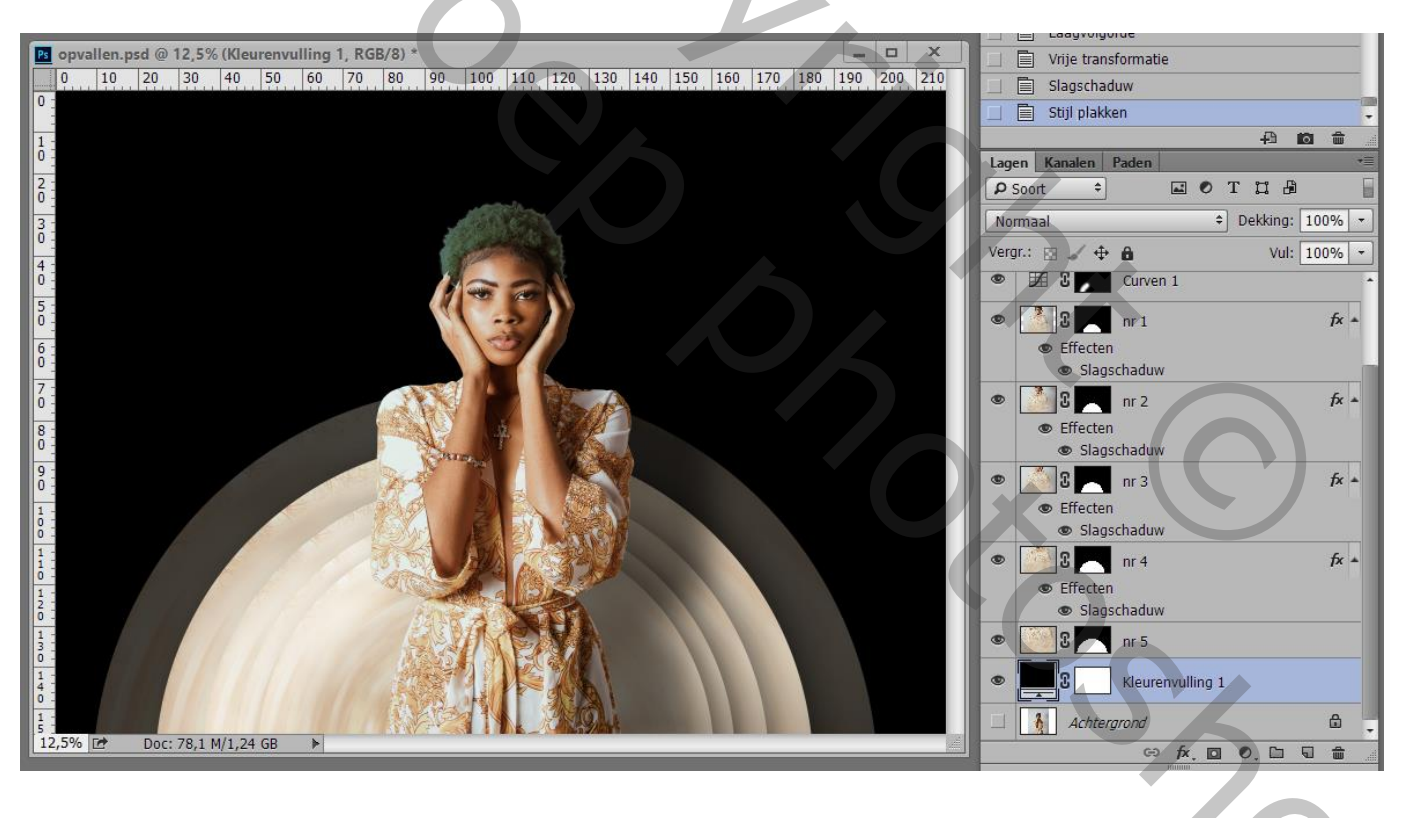

#### Als bovenste laag : Aanpassingslaag 'Kleur Opzoeken' : LateSunset Voor die Aanpassingslaag : dekking = 65%

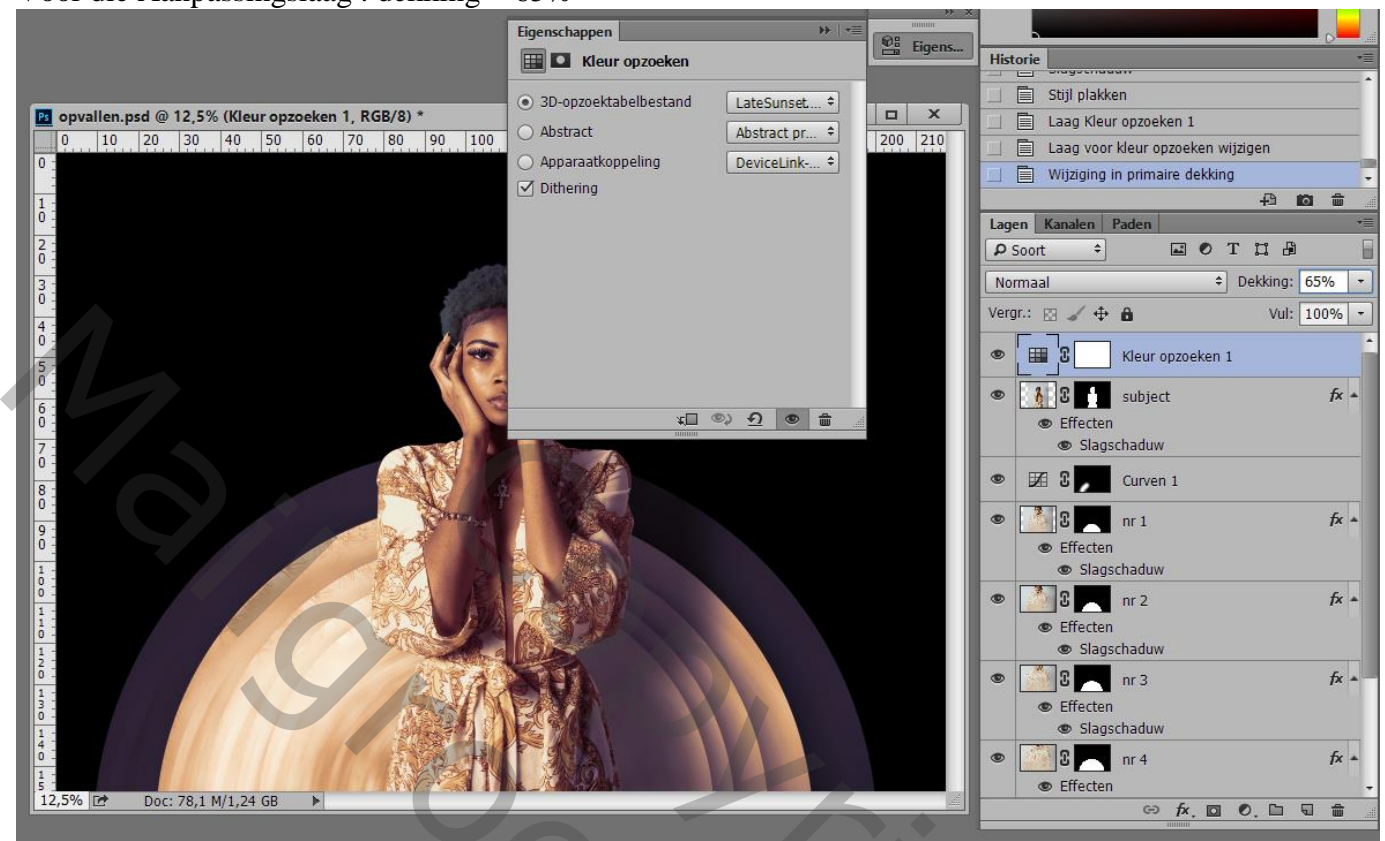

Andere Aanpassingslaag 'Kleur Opzoeken' : Kodak 5218 (kies welf een voorinstelling volgens eigen smaak en pas de dekking aan)

| 🔟 opvallen.psd @ 12,5% (Kleur opzoeken 1, Laagmasker/8) *                                                                                                    | Eigenschappen<br>Eigenschappen<br>Steven opzoeken<br>Steven opzoeken<br>Steven opzoektabelbestand<br>Kodak 521 + | inigens Historie Laag voor kleur opzoeken wijzigen Laag verwijderen                                                                                                    |
|----------------------------------------------------------------------------------------------------|----------------------------------------------------------------------------------------------------|----------------------------------------------------------------------------------------------------|
| 0 10 20 30 40 50 60 70 80 90 10<br>0 10 20 30 40 50 60 70 80 90 10<br>0 2 3 40 50 60 70 80 90 10<br>0 3 40 50 60 70 80 90 10<br>0 40 50 60 70 80 90 10<br>0 50 60 70 80 90 10<br>0 50 60 70 80 90 10<br>0 50 60 70 80 90 10<br>0 50 60 70 80 90 10<br>0 50 60 70 80 90 10<br>0 50 60 70 80 90 10<br>0 50 60 70 80 90 10<br>0 50 70 80 90 10<br>0 50 70 80 90 10<br>0 50 70 80 90 10<br>0 50 70 80 90 10<br>0 50 70 80 90 10<br>0 50 70 80 90 10<br>0 50 70 80 90 10<br>0 50 70 80 90 10<br>0 50 70 80 90 10<br>0 50 70 80 90 10<br>0 50 70 80 90 10<br>0 50 70 70 80 90 10<br>0 50 70 80 90 10<br>0 50 70 80 90 10<br>0 50 70 80 90 10<br>0 50 70 80 90 10<br>0 50 70 70 80 90 10<br>0 50 70 70 80 90 10<br>0 50 70 70 80 90 10<br>0 50 70 70 70 70 70 70 70 70 70 70 70 70 70 | Abstract prime + + + + + + + + + + + + + + + + + + +                                                             | 210<br>Laag Voor kleur opzoeken 1<br>↓ Laag voor kleur opzoeken wijzigen<br>↓ Lagen Kanalen Paden<br>↓ Soort = I O T II 5<br>Normaal = Dekking: 100% •<br>Vergr.: Dekking: 100% •                         |
|                                                                                                    |                                                                                                    | <ul> <li>Kleur opzoeken 1</li> <li>Kleur opzoeken 1</li> <li>Effecten</li> <li>Slagschaduw</li> <li>Effect 2</li> <li>Curven 1</li> <li>Curven 1</li> <li>Fx =</li> </ul>                                 |
|                                                                                                    |                                                                                                    | <ul> <li>Effecten</li> <li>Slagschaduw</li> <li>Slagschaduw</li> <li>Effecten</li> <li>Slagschaduw</li> <li>Effecten</li> <li>Slagschaduw</li> <li>Effecten</li> <li>Slagschaduw</li> <li>Tr 4</li> </ul> |
| 12,5% [ Doc: 78,1 M/1,24 GB ►                                                                                                    |                                                                                                    | ● Effecten • • fx. □ ●. □ □ ■                                                                                                    |

Niet vergeten van de Afbeeldingsgrootte aan te passen!!!